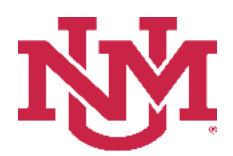

# **BUDGET PLANNER**

# **BUDGET DEVELOPMENT**

## **Create Budget Worksheet**

Date Issued/Revised: 12/01/2022

**General Description:** This procedure explains how to create and make adjustments to index budgets, update existing account codes either individually or in total (mass update), look up indices, look up account codes, view transaction history and enter comments. This document is broken into the following sections:

- Create an Index Budget
- Index Code Lookup
- Modify an Existing Account Code
- Add a New Account Code
- Account Code Lookup
- Delete an Existing Account Code
- Mass Apply Increase or Decrease Amount
- Mass Apply Percentage Change
- View Account Code Transaction History
- Enter Comments to an Index or Account Code
- Verify the Worksheet is in Balance

Responsible Manager: Office of Planning, Budget and Analysis (OPBA)

Related Reports: Budget Development Working Report – Budget Year Operating Budget Summary Report Index Out-of-Balance Exception Report Organization Summary Report Budgeted Account Code Report Budgeted Transfers/Allocations Report Budgeted Account Code Totals Report Budgeted Index/Account Comments Report Budgeted Index Not Modified Report

### **Worksheet Definitions**

**<u>Calculate</u>**: Each time the "Calculate" button is used, (top or bottom of the screen) the "Cumulative Change" and "New Budget" columns update, but the "Proposed Budget" column does NOT. The Calculate button displays a preview in the New Budget column of what this budget would be **IF** it is posted. Use "Calculate" to review the totals OR skip this step and click on the "Post" button.

**Post:** The transaction is not **saved** until "Post" is selected. The amounts in the "Proposed Budget" column are the budgets that will be loaded into the Banner Operating Ledger. The "Cumulative Change" column displays the updated information.

**Exit:** Click on the "Return to Index Page" link or "Return to Budget Development Menu" (at the top of the worksheet) or "Budget Planner Menu" (at the bottom of the worksheet). <u>Do not use the "Back" Button.</u>

#### Create an Index Budget

- 1. Login to myUNM
- 2. Login to LoboWeb using one of the three options listed below:
  - Click on "ENTER LOBOWEB" in the LoboWeb (Employees) section. Then select the "Finance" tab
  - Click on "Finance" in the Quick links
  - Click on "LoboWeb" in the UNM Business Applications section. Then select the "Finance" tab
- 3. Click on the "Budget Planner Menu"
- 4. Click on "Create Budget Worksheet"
- 5. Click on "Create Query"

| Student Employee Payment Finance                                                                                                    |                               |          |      |
|----------------------------------------------------------------------------------------------------|-------------------------------|----------|------|
| Search 60                                                                                                    | RETURN TO BUDGET PLANNER MENU | SITE MAP | HELF |
| Create Budget Worksheet                                                                                                    |                               |          |      |
| To create a new worksheet, select Create Query. To open a worksheet using an existing template, choose a saved query and select Retrieve Query. |                               |          |      |
| Create a New Worksheet Query                                                                                                    |                               |          |      |
| Retrieve Existing Worksheet Query                                                                                                    |                               |          |      |
| Saved Query None                                                                                                    |                               |          |      |
| Retriave Query                                                                                                    |                               |          |      |
|                                                                                                    |                               |          |      |
| [ Create Budget Planner Query   Maintain Organization Lock   Budget Planner Reports Menu   Salary Planner Mer                                   | u ]                           |          |      |
| [ Operating Ledger Queries   Encumbrance Query   Approve Documents   View Document   Journal Voucher Entry   Budget Planner Menu                | Categorization of Reserves ]  |          |      |

6. Check the Adopted Budget, Permanent Budget Adjustments, Temporary Adopted and Temporary Adjustments boxes

| Student Employee Payment Finance                                                                                                    |                               |          |      |
|----------------------------------------------------------------------------------------------------|-------------------------------|----------|------|
| Search Go                                                                                                    | RETURN TO BUDGET PLANNER MENU | SITE MAP | HELP |
| Create Budget Worksheet                                                                                                    |                               |          |      |
| Select columns to display amounts captured at the time the budget was built from the Operating or Position Control ledger, in addition to base budget and prop | oosed budget.                 |          |      |
| ✓ Adopted Budget                                                                                                    |                               |          |      |
| Permanent Budget Adjustments                                                                                                    |                               |          |      |
| 🔽 Temporary Adopted                                                                                                    |                               |          |      |
| 🖻 Temporary Adjustments                                                                                                    |                               |          |      |
| Continue                                                                                                    |                               |          |      |
|                                                                                                    |                               |          |      |

- 7. Click "Continue"
- 8. Chart of Accounts: will always be "U"
- 9. Budget ID: enter "BUDxx" (the new fiscal year)
- 10. Budget Phase: enter "ADOPTD"
- 11. Account Index: enter the six digit index number and tab out of the field. Note: the "Fund, Organization, Program, and Activity" (FOPA) elements automatically populate. If errors exist, verify the information was entered correctly
- 12. Display Fin Mgr from: default is "None"
- 13. Revenue Accounts: Check the box
- 14. Labor Accounts: Check the box. NOTE: Salary Account Codes "20xx" (except 20SA) are budgeted in Salary Planner and are not editable. Where applicable, Fringe Account Codes "21xx" are budgeted in Budget Development

- 15. **Expenses:** Check the box
- 16. Deleted Items: Check the box
- 17. Click on "Submit"

### Index Code Lookup

1. Click on the "Account Index" box to go to the Validation Code Lookup option

| Go                                                                                                    | RETUR                                                                                                    | RN TO BUDGET PLANNER MENU SITE MAP HELP                                                                                                    |                                                              |
|----------------------------------------------------------------------------------------------------|----------------------------------------------------------------------------------------------------|----------------------------------------------------------------------------------------------------|--------------------------------------------------------------|
| Create Budget Workshee                                                                                                    | t                                                                                                    |                                                                                                    |                                                              |
| Chart, Budget ID, Phase, Fund, and Organiz<br>used. Choose Budget Duration (or All), sour<br>chart of Accounts U<br>Account Index BUDxx Bu<br>ard Chart of Accounts C<br>Budget ID<br>Budget ID<br>Bu | ation are required. Program and Accoun<br>re for Financial Manager (or None), and<br>idget Phase ADOPTD Budget<br>ogram | nt may use wildcard (%). For Activity and Location null parame<br>d account types to include in the worksheet.<br>Click on the <b>Account Index</b> box to<br>go to the Validation Code Lookup<br>screen | ter matches null in budget lines, or a specific value may be |
| Labor Accounts       Expenses       Deleted Items                                                                                                    |                                                                                                    |                                                                                                    |                                                              |
| Save Query as: Shared Submit                                                                                                    |                                                                                                    |                                                                                                    |                                                              |
| Validation Code Looku                                                                                                    | 1p                                                                                                    |                                                                                                    |                                                              |
| Chart of Accounts                                                                                                    |                                                                                                    |                                                                                                    |                                                              |
| Drganization Criteria                                                                                                    |                                                                                                    |                                                                                                    |                                                              |
| Execute Query                                                                                                    |                                                                                                    |                                                                                                    |                                                              |

#### Enter one or more of the following parameters:

- 2. Account Index Criteria: Query the account index by entering a partial index code string with a wild card % (example: If the "Index" begins with a 2, and the other numbers are unknown, enter 2%)
- 3. **Title Criteria:** Query the account index by title/description (example: If searching for a Biology index that has the word Biology in the title/description, enter %Biology%) **Note:** This field is case sensitive.
- 4. **Fund Criteria:** Query the account index by fund (example: If searching for an index that has a fund starting with 2U, enter 2U%)
- 5. **Organization Criteria:** Query the account index by organization (example: enter the Org Level 5, 923%. In this example, the lookup will only return Org Level 5 and below and will not return orgs above Org Level 5).
- 6. **Maximum rows to return:** Click on the dropdown box and select a number to limit the number of rows to view
- 7. Click on "Execute Query" and a list of Account Indexes for the criteria selected displays.

- 8. To add the index number to the worksheet, select the Account Index by clicking on it. The index number populates in the Account Index field. Tab out of field and follow the Create an Index Budget steps 15 through 20.
- 9. If the query returns no records, click on "Exit without Value" to return to the Create Budget Worksheet page or click on "Another Query" to return to the Validation Code Lookup screen and modify the query.

# Modify an Existing Account Code

- 1. **Change Value** column: Across from the appropriate account code, enter either a positive or negative adjustment amount **in whole dollars**
- 2. Click the "Calculate" button at the top or bottom of the screen OR skip this step and click on "Post"
- Click on the "Post" button (near the bottom of the screen) To exit, click on the "Return to Index Page" link at the top or the bottom of the worksheet to update another index. Do not use the "Back" Button.

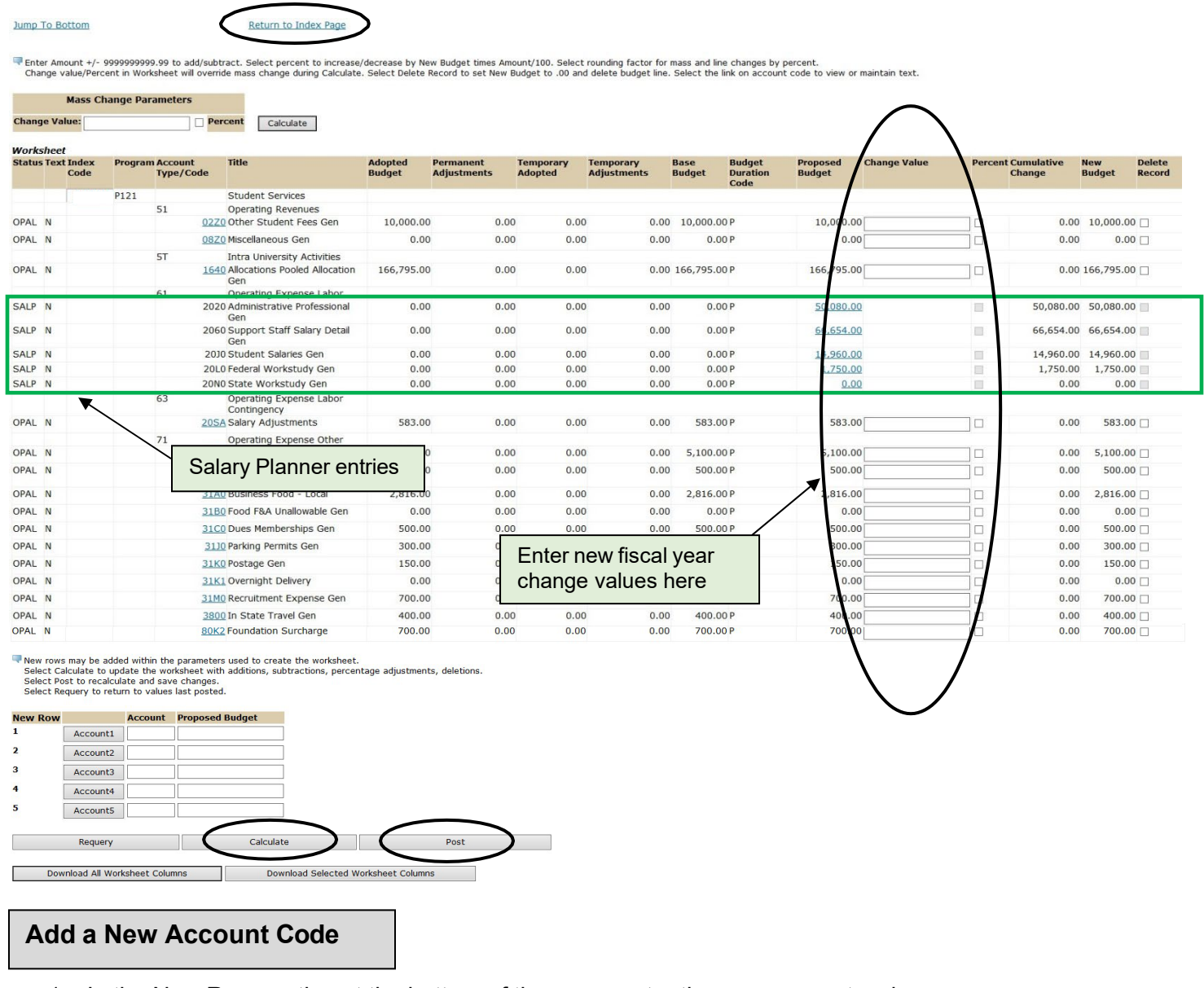

- 1. In the New Row section at the bottom of the page, enter the new account code
- 2. Enter the amount in whole dollars in the Proposed Budget column

3. Click on the "Post" button. **NOTE:** The transaction is not saved until Post is selected. The amounts in the Proposed Budget column are the budgets that will be loaded into the Banner Operating Ledger

When posted:

- a. The "Status" Column in the "Worksheet" is updated to "NEW"
- b. The "Account Type/Code" column of "Worksheet" is updated with the new "Account Type/Code" and the corresponding adjustment amount is updated under the "Proposed Budget" column and the "Cumulative Change" column.

| Status Tes                  | t Index<br>Code                             | Program Accou<br>Type/ | nt Tit<br>Code  | e        | Adopted<br>Budget | Permanent<br>Adjustments | Temporary<br>Adopted | Temporary<br>Adjustments | Base<br>Budget | Budget<br>Duration Code | Proposed<br>Budget | Change Value | Perce | ent Cumulative<br>Change | New<br>Budget | Delete<br>Record |
|-----------------------------|---------------------------------------------|------------------------|-----------------|----------|-------------------|--------------------------|----------------------|--------------------------|----------------|-------------------------|--------------------|--------------|-------|--------------------------|---------------|------------------|
| VEW N                       |                                             |                        | <u>63C0</u> Cop | ying Gen | 0.00              | 0.00                     | 0.00                 | 0.00                     | 0.00           | )                       | 553.00             |              |       | 553.00                   | 553.00        |                  |
| IEW N                       |                                             |                        | 80K0 Ban        | ner Tax  | 0.00              | 0.00                     | 0.00                 | 0.00                     | 0.00           | )                       | 100.00             |              |       | 100.00                   | 100.00        |                  |
| New Row<br>1<br>2<br>3<br>4 | Account:<br>Account:<br>Account:<br>Account | Account         Pro    | posed Budge     |          |                   |                          |                      |                          |                |                         |                    |              |       |                          |               |                  |
|                             | Account:<br>Requery                         | /                      | Cal             | culate   |                   | Post                     |                      |                          |                |                         |                    |              |       |                          |               |                  |

### Account Code Lookup

- 1. In the New Row section at the bottom of the page, click on "Account1"
- 2. Chart of Accounts: Click the dropdown arrow and select "U"
- 3. Account Criteria: Enter the account code or enter partial string with a wild card % (example: If the "Account Code" begins with a 2, and the other numbers are unknown, enter 2%)
- 4. **Title Criteria:** If unknown, query the title/description (example: If searching for a travel account code that has the word Travel in the title/description, enter %Travel%) **Note:** This field is case sensitive.
- 5. **Maximum rows to return:** Click on the dropdown box and select a number to limit the number of rows to view
- 6. Click on "Execute Query" and see a list of Account Codes for the criteria selected:
  - a. To add the account code to your worksheet, select the account code and follow the "Add a New Account Code" instructions above. **NOTE:** Clicking on the code returns to the budget worksheet and populates it in the **Account** section
  - b. To exit without selecting a code, click on "Exit without Value"
  - c. If the account code is not found, click on "Another Query" button and modify the criteria

### **Delete an Existing Account Code**

- To delete a budget line, click in the "Delete Record" box in the last column to the right of the "Worksheet" Note: The Create Budget Worksheet allows deleting budget lines that have amounts in the worksheet columns.
- 2. Click the "Calculate" button at the top or bottom of the screen OR skip this step and click on "Post"

3. Click on the "Post" button towards the bottom of the screen

After Post is selected:

- a. If "Include Deleted Items" on the Create Budget Worksheet criteria form was selected, the "Status" Column of "Worksheet" is updated to either OPAL-DEL or NEW-DEL
- b. The "Account Type/Code" column of the "Worksheet" shows the deleted "Account Code" and the corresponding adjustment amount is updated under the "Proposed Budget" column as zero
- c. The "Cumulative Change" column is updated by the amount needed to reduce the proposed budget to zero

| Status       | Text Index<br>Code | Program Account<br>Type/Code | Title                                      | Adopted<br>Budget | Permanent<br>Adjustments | Tempo<br>Adopte | orary<br>ed | Temporary<br>Adjustments | Base<br>Budget | Budget Proposed<br>Duration Code Budget | Change Value | Percent | Cumulative<br>Change | New<br>Budget | Delete     |
|--------------|--------------------|------------------------------|--------------------------------------------|-------------------|--------------------------|-----------------|-------------|--------------------------|----------------|-----------------------------------------|--------------|---------|----------------------|---------------|------------|
| OPAL         | N                  | 38                           | 00 In State Travel Gen                     | 4                 | 00.00                    | 0.00            | 0.00        | 0.00                     | 400.00         | P 400.00                                |              |         | 0.00                 | 400,          | b0 🗆       |
| OPAL         | N                  | <u>38</u>                    | 05 Instate Travel-Per Dier<br>State \$     | n                 | 50.00                    | 0.00            | 0.00        | 0.00                     | 50.00          | P 50.00                                 |              |         | 0.00                 | 50            | 00 🗆       |
| OPAL-<br>DEL | N                  | <u>38</u>                    | 10 Instate Travel-Per Dier<br>Non-State \$ | n                 | 30.00                    | 0.00            | 0.00        | 0.00                     | 30.00          | P <u>0.00</u>                           |              |         | ( 30.00)             | d.            | 00 🗆       |
| OPAL         | N                  | <u>38</u>                    | 20 Out Of State Travel Ge                  | n 1,6             | 00.00                    | 0.00            | 0.00        | 0.00                     | 1,600.00       | P 1,600.00                              |              |         | 0.00                 | 1,600.        | 00 🗆       |
| OPAL         | N                  | 38                           | 25 Out State Travel-Per<br>Diem State \$   | 5                 | 00.00                    | 0.00            | 0.00        | 0.00                     | 500.00         | P 500.00                                |              |         | 0.00                 | 500.          | 00 🗆       |
| OPAL         | N                  | 38                           | 30 Out State Trvl-Per Dier<br>Non-State \$ | m 2               | 50.00                    | 0.00            | 0.00        | 0.00                     | 250.00         | P 250.00                                |              |         | 0.00                 | 250.          | 00 🗆       |
| NEW-<br>DEL  | N                  | <u>38</u>                    | <u>40</u> Foreign Travel Gen               |                   | 0.00                     | 0.00            | 0.00        | 0.00                     | 0.00           | P <u>0.00</u>                           |              |         | 0.00                 | d             | 00 🗆       |
| OPAL         | N                  | <u>60</u>                    | 00 Telecom Charges Gen                     | 2,8               | 00.00                    | 0.00            | 0.00        | 0.00                     | 2,800.00       | P 2,800.00                              |              |         | 0.00                 | 2,800.        | po 🗆       |
| OPAL         | N                  | <u>60</u>                    | 20 Long Distance Gen                       | 4                 | 00.00                    | 0.00            | 0.00        | 0.00                     | 400.00         | P 400.00                                |              |         | 0.00                 | 400.          | 0          |
| OPAL         | N                  | <u>60</u>                    | 60 Voice Mail Box Gen                      | 2                 | 00.00                    | 0.00            | 0.00        | 0.00                     | 200.00         | P 200.00                                |              |         | 0.00                 | 200.          | 00         |
| 1            |                    |                              |                                            |                   |                          |                 |             |                          |                | t t                                     |              |         | 1                    |               | $\bigcirc$ |

### Mass Apply Increase or Decrease Amount

1. Enter either a positive or negative adjustment amount in the "Change Value" box, under "Mass Change Parameters" (Example: enter a positive amount in whole dollars 100 or a negative amount in whole dollars -100)

| Jump To Bottom                                                                                                    | Return to Index Page                                                                                                    |
|----------------------------------------------------------------------------------------------------|----------------------------------------------------------------------------------------------------|
| Enter Amount +/- 9999999999999 to add/subtration of the second second | ct. Select percent to increase/decrease by New Budget times Amount/100. Select rounding factor for mass and line changes by percent.<br>mass change during Calculate. Select Delete Record to set New Budget to .00 and delete budget line. Select the link on account code to view or maintain text. |
| Mass Change Parameters                                                                                                    |                                                                                                    |
| Change Value:                                                                                                    | Calculate                                                                                                    |
| Worksheet                                                                                                    |                                                                                                    |
| Status Text Index Program Account Title<br>Code Type/Code                                                                                                    | Adopted Permanent Temporary Temporary Base Budget Proposed Change Value Percent Cumulative New Delete<br>Budget Adjustments Adopted Adjustments Budget Code Code                                                                                                    |

- 2. Click the "Calculate" button at the top or bottom of the screen OR skip this step and click on"Post"
- 3. Click on the "Post" button towards the bottom of the screen

After Post is selected:

- a. Every active "Account Type/Code" is updated by the "Change Value" amount
- b. The "Proposed Budget" and the "Cumulative Change" columns are updated for every active "Account Type/Code" by the amount of the "Change Value"

| <image/> <form></form>                                                                                                    | Cha                                                                                         |                                                     |                                                               |                                                                                     |                                                                         | <u>Keturn tu 1</u>                                     | muox raye                                       |                                                         |                                                           |                                                                          |                                                     |                                                                                                    |                                   |                                         |                          |                           |                 |      |
|----------------------------------------------------------------------------------------------------|---------------------------------------------------------------------------------------------|-----------------------------------------------------|---------------------------------------------------------------|-------------------------------------------------------------------------------------|-------------------------------------------------------------------------|--------------------------------------------------------|-------------------------------------------------|---------------------------------------------------------|-----------------------------------------------------------|--------------------------------------------------------------------------|-----------------------------------------------------|----------------------------------------------------------------------------------------------------|-----------------------------------|-----------------------------------------|--------------------------|---------------------------|-----------------|------|
| <complex-block></complex-block>                                                                                                    |                                                                                             | er Amoun<br>ange valu                               | t +/- 99999<br>e/Percent in                                   | 99999,99<br>Workshe                                                                 | to add/subtrac<br>et will override                                      | ct. Select perc<br>mass change                         | cent to incr<br>e during Ca                     | ease/decrease  <br>Ilculate. Select [                   | by New Budo<br>Delete Reco                                | get times Amo<br>rd to set New B                                         | unt/100. Se<br>udget to .0                          | lect roundi<br>0 and dele                                                                                        | ng factor for<br>te budget lir    | mass and line cha<br>e. Select the link | anges by p<br>on account | ercent.<br>t code to viev | v or maintai    | n te |
| <form>We we we we we we we we we we we we we we</form>                                                                                                    |                                                                                             | Mass Cl                                             | nange Para                                                    | ameters                                                                             |                                                                         |                                                        |                                                 |                                                         |                                                           |                                                                          |                                                     |                                                                                                    |                                   |                                         |                          |                           |                 |      |
| <b>We way the set of the set of </b>    | ange V                                                                                      | alue:                                               |                                                               |                                                                                     | Percent                                                                 | Calculate                                              | >                                               |                                                         |                                                           |                                                                          |                                                     |                                                                                                    |                                   |                                         |                          |                           |                 |      |
| In the control of the control of           | rkshe                                                                                       | et                                                  |                                                               |                                                                                     | _                                                                       |                                                        |                                                 |                                                         |                                                           |                                                                          |                                                     |                                                                                                    |                                   |                                         |                          |                           |                 |      |
| Image: State in the state in the state                                       | tus Te                                                                                      | code                                                | Program                                                       | Account<br>Type/Cod                                                                 | Title<br>2                                                              |                                                        | Adopted<br>Budget                               | Permanent<br>Adjustments                                | Temporary<br>Adopted                                      | Adjustments                                                              | Base<br>Budget                                      | Budget<br>Duration<br>Code                                                                                       | Proposed<br>Budget                | Change Value                            | Percen                   | t Cumulative<br>Change    | e New<br>Budget | R    |
| Al a b b b b b b b b b b b b b b b b b b                                                                                                    | AL N                                                                                        |                                                     |                                                               | <u>806</u>                                                                          | 0 Other Opera                                                           | ating Costs                                            | 198.0                                           | 0.00                                                    | 0.00                                                      | 0.00                                                                     | 198.00                                              | D P                                                                                                    | 198.00                            |                                         |                          | 0.00                      | ) 198.0         | )    |
| Al. No. We want the second second           | AL N                                                                                        |                                                     |                                                               | 806                                                                                 | <u>1</u> License and                                                    | l Permits                                              | 0.0                                             | 0.00                                                    | 0.00                                                      | 0.00                                                                     | 0.00                                                | D P                                                                                                    | 0.00                              |                                         |                          | 0.00                      | 0.0             | , E  |
| Al a <u>new proceeding whether and the second second seco</u>    | AL N                                                                                        |                                                     |                                                               | <u>80</u> k                                                                         | 0 Banner Tax                                                            |                                                        | 300.0                                           | 170.00                                                  | 0.00                                                      | 0.00                                                                     | 300.00                                              | D P                                                                                                    | 300.00                            |                                         |                          | 0.00                      | 300.0           | ' E  |
| <form><form><form><list-item><list-item><form></form></list-item></list-item></form></form></form>                                                                                                    | AL N                                                                                        |                                                     |                                                               | <u>900</u>                                                                          | 0 Equipment/f<br>>\$5,000                                               | Furniture                                              | 0.0                                             | 12,000.00                                               | 0.00                                                      | 0.00                                                                     | 0.00                                                | ) P                                                                                                    | 0.00                              |                                         |                          | 0.00                      | 0.0             | ' [  |
| Water of the second second           | Rel<br>Sel<br>Sel                                                                           | v rows ma<br>lect Calcu<br>lect Post f<br>lect Requ | ay be added<br>late to upda<br>to recalculat<br>ery to returr | l within the<br>ate the wor<br>e and sav<br>a to values                             | / parameters u<br>·ksheet with ad<br>e changes.<br>: last posted.       | used to create<br>dditions, subti                      | e the works<br>ractions, pe                     | heet.<br>Arcentage adjust                               | tments, del·                                              | etions.                                                                  |                                                     |                                                                                                    |                                   |                                         |                          |                           |                 |      |
| <form><form><form></form></form></form>                                                                                                    | w Ro                                                                                        | w                                                   | Acco                                                          | ount Prop                                                                           | osed Budget                                                             |                                                        |                                                 |                                                         |                                                           |                                                                          |                                                     |                                                                                                    |                                   |                                         |                          |                           |                 |      |
| Image: State of the state of the state of          |                                                                                             | Acco                                                | unti                                                          |                                                                                     |                                                                         |                                                        |                                                 |                                                         |                                                           |                                                                          |                                                     |                                                                                                    |                                   |                                         |                          |                           |                 |      |
| Image is a constraint of the second regarding of the second regarding of th          |                                                                                             | Acco                                                | unt3                                                          |                                                                                     |                                                                         | <u> </u>                                               |                                                 |                                                         |                                                           |                                                                          |                                                     |                                                                                                    |                                   |                                         |                          |                           |                 |      |
| Image: Second Second          |                                                                                             | Acco                                                | unt4                                                          |                                                                                     |                                                                         |                                                        |                                                 |                                                         |                                                           |                                                                          |                                                     |                                                                                                    |                                   |                                         |                          |                           |                 |      |
| <ul> <li>I ensure i control i control i co</li></ul> |                                                                                             | Acco                                                | unt5                                                          |                                                                                     |                                                                         |                                                        |                                                 |                                                         |                                                           |                                                                          |                                                     |                                                                                                    |                                   |                                         |                          |                           |                 |      |
| <ul> <li>Leader Leader Lea</li></ul> |                                                                                             |                                                     |                                                               |                                                                                     |                                                                         | $\frown$                                               |                                                 |                                                         |                                                           |                                                                          | _                                                   |                                                                                                    |                                   |                                         |                          |                           |                 |      |
| Instruction     Section     Section              |                                                                                             | Re                                                  | query                                                         |                                                                                     | -                                                                       | Calculate                                              |                                                 |                                                         | Post                                                      | )                                                                        |                                                     |                                                                                                    |                                   |                                         |                          |                           |                 |      |
| <ul> <li>Interestion of the second second secon</li></ul> |                                                                                             |                                                     |                                                               |                                                                                     |                                                                         | $\sim$                                                 |                                                 |                                                         | $\sim$                                                    |                                                                          |                                                     |                                                                                                    |                                   |                                         |                          |                           |                 |      |
| Ass Apply Percentage Change  1. Enter either a positive or negative whole number amount into the "Change Value" box, under "Mass Change Parameters " (Example: increase by 3%, enter 3 or decrease by 3%, enter -3) 2. Click in the "Percent" box (check mark). Otherwise, the system performs a mass change by amount and not a mass change by percentage.   Wester The Total Code Provide The Model Permanent Total Provide The Provide The Provide        |                                                                                             | Download                                            | All Worksh                                                    | eet Colum                                                                           | ns                                                                      | Downle                                                 | oad Selecte                                     | d Worksheet C                                           | olumns                                                    |                                                                          |                                                     |                                                                                                    |                                   |                                         |                          |                           |                 |      |
| <ol> <li>Enter either a positive or negative whole number amount into the "Change Value" box, under "Mass Change Parameters " (Example: increase by 3%, enter 3 or decrease by 3%, enter -3)</li> <li>Click in the "Percent" box (check mark). Otherwise, the system performs a mass change by amount and not a mass change by percentage.</li> </ol> Were the provide the preceding of the preceding of the preced                  | Ma                                                                                          | ss A                                                | vlaa                                                          | Perc                                                                                | entag                                                                   | e Char                                                 | nae                                             |                                                         | 1                                                         |                                                                          |                                                     |                                                                                                    |                                   |                                         |                          |                           |                 |      |
| <ol> <li>Enter either a positive or negative whole number amount into the "Change Value" box, under "Mass Change Parameters " (Example: increase by 3%, enter 3 or decrease by 3%, enter -3)</li> <li>Click in the "Percent" box (check mark). Otherwise, the system performs a mass change by amount and not a mass change by percentage.</li> <li>Musched State Program Account Table Adopted Permanent Temporary Temporary Base Budget Proposed Change Value Percet Camulative New Dedet Record State Program Account Type/Code Table Adopted Permanent Temporary Temporary Base Budget Develope Code Change Value Percet Camulative New Dedet Record Change Value Percet Camulative Temporary Temporary Base Budget Develope Code Change Value Percet Camulative New Dedet Record Type/Code Table Percet Camulative Temporary Temporary Base Budget Develope Code Change Value Percet Camulative New Dedet Record Change Value Percet Camulative Temporary Temporary Base Budget Develope Code Change Value Percet Camulative New Dedet Record Type/Code Table Percet Camulative Temporary Temporary Base Budget Develope Code Change Value Percet Camulative New Develope Record Change Value Percet Camulative Temporary Temporary Base Budget Develope Code Change Value Percet Camulative New Develope Record Change Value Percet Camulative Temporary Temporary Base Budget Develope Code Change Value Percet Camulative Develope Record Change Value Percet Camulative Change Value Percet Camulative Change Value Percet Camulative Change Value Percet Camulative Change Value "Advectord Type/Code" by the amount of the "Change Value" Advectord Type/Code" New York Code Transaction History</li> </ol>                                                                                                    | nu.                                                                                         | 55 A                                                | PPIJ                                                          |                                                                                     | cintage                                                                 | s onai                                                 | ige                                             |                                                         |                                                           |                                                                          |                                                     |                                                                                                    |                                   |                                         |                          |                           |                 |      |
| <ol> <li>Enter either a positive or negative whole number amount into the "Change Value" box, under "Mass Change Parameters " (Example: increase by 3%, enter 3 or decrease by 3%, enter -3)</li> <li>Click in the "Percent" box (check mark). Otherwise, the system performs a mass change by amount and not a mass change by percentage.</li> <li>Wass Change Parameters</li> <li>Wass Change Parameters</li> <li>Worksheet</li> <li>State Text Decker</li> <li>Click the "Calculate" button at the top or bottom of the screen OR skip this step and click on "Post"</li> <li>Click on the "Post" button towards the bottom of the screen</li> <li>After Post is selected:         <ul> <li>Every active "Account Type/Code" is updated by the "Change Value" amount</li> <li>The "Proposed Budget" and the "Cumulative Change" columns are updated for every active "Account Type/Code" by the amount of the "Change Value"</li> </ul> </li> </ol>                                                                                                    |                                                                                             |                                                     |                                                               |                                                                                     |                                                                         |                                                        |                                                 |                                                         | -                                                         |                                                                          |                                                     |                                                                                                    |                                   |                                         |                          |                           |                 |      |
| <ul> <li>a. Every active "Account Type/Code" is updated by the "Change Value" amount b. The "Proposed Budget" and the "Cumulative Change Value" amount b. The "Proposed Budget" and the "Cumulative Change Value" amount b. The "Proposed Budget" and the "Cumulative Change Value" "Account Type/Code" by the amount of the "Change Value"</li> </ul>                                                                                                    | 1                                                                                           | Fr                                                  | ter eit                                                       | her a                                                                               | nositiv                                                                 | e or ne                                                | viten                                           | whole                                                   | numb                                                      | er amoi                                                                  | int inte                                            | o the '                                                                                                    | "Chan                             | re Value"                               | box                      | under                     | "Mass           |      |
| <ul> <li>2. Click in the "Percent" box (check mark). Otherwise, the system performs a mass change by amount and not a mass change by percentage.</li> <li>Westched</li> <li>Status TectIndex Program Account Title Adopted Permanent Temporary Temporary Base Budget Proposed Change Value Percent Comulative New Detect Record</li> <li>3. Click the "Calculate" button at the top or bottom of the screen OR skip this step and click on "Post"</li> <li>4. Click on the "Post" button towards the bottom of the screen</li> <li>After Post is selected:</li> <li>a. Every active "Account Type/Code" is updated by the "Change Value" amount</li> <li>b. The "Proposed Budget" and the "Cumulative Change" columns are updated for every active "Account Type/Code" by the amount of the "Change Value"</li> </ul>                                                                                                    | -                                                                                           | Ch                                                  | ande                                                          | Para                                                                                | meters                                                                  | " (Exar                                                | mnle <sup>.</sup>                               | increase                                                | - hv 3                                                    | % ente                                                                   | r 3 or                                              | decre                                                                                                    | ase h                             | /3% ent                                 | er -3)                   |                           |                 |      |
| <ul> <li>2. Click the the "Fercet box (check mark). Otherwise, the system periods a mass change by amount and not a mass change by percentage.</li> <li>Worksheet</li> <li>Status Tect Idex Program Account Title Adopted Permanent Temporary Temporary Base Budget Proposed Change Value Percent Consultative New Dedet Change Value</li> <li>3. Click the "Calculate" button at the top or bottom of the screen OR skip this step and click on "Post"</li> <li>4. Click on the "Post" button towards the bottom of the screen</li> <li>After Post is selected:</li> <li>a. Every active "Account Type/Code" is updated by the "Change Value" amount</li> <li>b. The "Proposed Budget" and the "Cumulative Change" columns are updated for every active "Account Type/Code" by the amount of the "Change Value"</li> </ul>                                                                                                    | 2                                                                                           | Cli                                                 | ick in t                                                      | ho "⊑                                                                               | Percent"                                                                | ' hov (c                                               | hock                                            | mark) (                                                 | )thory                                                    | vice the                                                                 | a eveta                                             | aboi c                                                                                                    | rforme                            | a mass $i$                              | chanc                    | no hv a                   | moun            | ł    |
| Miss Change Parameters         Worksheet         Status Text Index       Program Account         Ympe/Code       Title       Adopted       Permanent       Temporary       Base       Budget       Program Account       Percent Comulative       New       Defect         Status Text Index       Program Account       Title       Adopted       Adopted       Adopted       Adopted       Adopted       Mulativenits       Budget       Program Account       Change Value       Percent Comulative       New       Defect         3.       Click the "Calculate" button at the top or bottom of the screen       OR skip this step and click on "Post"       4.       Click on the "Post" button towards the bottom of the screen         After Post is selected:       a.       Every active "Account Type/Code" is updated by the "Change Value" amount       b.       The "Proposed Budget" and the "Cumulative Change" columns are updated for every active "Account Type/Code" by the amount of the "Change Value"         Miss Change Value"       With Account Code Transaction History                                                                                                    | 2                                                                                           | . On<br>on                                          | d not                                                         |                                                                                     | ee char                                                                 |                                                        | norco                                           | ntany. V                                                |                                                           | vi50, tit                                                                | , 5y5it                                             | on pe                                                                                                    |                                   | a mass .                                | onang                    | je by a                   | moun            | •    |
| Muss Change Value:       Percent         Worksheet       Status TectIndex       Program Account       Title       Adopted       Permanent       Temporary       Base       Budget       Proposed       Change Value:       Percent Cumulative       New       Delete         3.       Click the "Calculate" button at the top or bottom of the screeen OR skip this step and click on "Post"       4.       Click on the "Post" button towards the bottom of the screeen         After Post is selected:       a.       Every active "Account Type/Code" is updated by the "Change Value" amount       b.       The "Proposed Budget" and the "Cumulative Change" columns are updated for every active "Account Type/Code" by the amount of the "Change Value"         b.       The "Proposed Budget" and the "Cumulative Change Value"       Type/Code" by the amount of the "Change Value"         View Account Code Transaction History       View Account Code Transaction History                                                                                                    |                                                                                             | an                                                  | u not                                                         | a ma                                                                                |                                                                         | ige by                                                 | perce                                           | maye.                                                   |                                                           |                                                                          |                                                     |                                                                                                    |                                   |                                         |                          |                           |                 |      |
| Image Value       Image Particle       Image Particle       Image Pa                                                                                                    | -                                                                                           | M                                                   | lass Change P                                                 | arameters                                                                           |                                                                         |                                                        | <                                               |                                                         |                                                           |                                                                          |                                                     |                                                                                                    |                                   |                                         |                          |                           |                 |      |
| Worksheet           Status Text Index         Program Account<br>Type/Code         Title         Adopted         Permanent<br>Adjustments         Temporary<br>Adjustments         Base         Budget         Proposed         Change Value         Percent Cumulative         New         Budget           3.         Click the "Calculate" button at the top or bottom of the screen OR skip this step and click on "Post"         4.           4.         Click on the "Post" button towards the bottom of the screen           After Post is selected:         a.         Every active "Account Type/Code" is updated by the "Change Value" amount           b.         The "Proposed Budget" and the "Cumulative Change" columns are updated for every active<br>"Account Type/Code" by the amount of the "Change Value"                                                                                                    |                                                                                             | hange Valu                                          | e:                                                            |                                                                                     | Percent C                                                               | alculate                                               | )                                               |                                                         |                                                           |                                                                          |                                                     |                                                                                                    |                                   |                                         |                          |                           |                 |      |
| Worksheet         Status Text Index         Program Account<br>Type/Code         Title         Adopted         Permanent<br>Muget         Temporary<br>Adopted         Base<br>Budget         Budget         Dealer<br>Budget         Dealer<br>Budget         Change Value         Percent Cumulative<br>Change         New<br>Budget         Dealer<br>Budget           3.         Click the "Calculate" button at the top or bottom of the screen OR skip this step and click on "Post"         4.         Click on the "Post" button towards the bottom of the screen         OF the screen         After Post is selected:         a.         Every active "Account Type/Code" is updated by the "Change Value" amount         b.         The "Proposed Budget" and the "Cumulative Change" columns are updated for every active<br>"Account Type/Code" by the amount of the "Change Value"         Mount Type/Code         Second Type/Code         Second Type/Code                                                                                                    | C                                                                                           |                                                     | I                                                             |                                                                                     |                                                                         |                                                        |                                                 |                                                         |                                                           |                                                                          |                                                     |                                                                                                    |                                   |                                         |                          |                           |                 |      |
| Code       Type/Code       Budget       Adgustments       Adgustments       Budget       Duration Code       Budget       Change       Budget       Record         3.       Click the "Calculate" button at the top or bottom of the screen OR skip this step and click on "Post"       4.       Click on the "Post" button towards the bottom of the screen         After Post is selected:       a.       Every active "Account Type/Code" is updated by the "Change Value" amount       b.       The "Proposed Budget" and the "Cumulative Change" columns are updated for every active "Account Type/Code" by the amount of the "Change Value"         View Account Code Transaction History                                                                                                    | C                                                                                           |                                                     |                                                               |                                                                                     |                                                                         |                                                        | Adonted                                         | Dormanant                                               | Temporary                                                 | Temporary                                                                | Base                                                | Budget                                                                                                    | Proposed                          | Change Value                            | Percent C                | umulative I               | New Del         |      |
| <ul> <li>3. Click the "Calculate" button at the top or bottom of the screen OR skip this step and click on "Post"</li> <li>4. Click on the "Post" button towards the bottom of the screen</li> <li>After Post is selected: <ul> <li>a. Every active "Account Type/Code" is updated by the "Change Value" amount</li> <li>b. The "Proposed Budget" and the "Cumulative Change" columns are updated for every active "Account Type/Code" by the amount of the "Change Value"</li> </ul> </li> <li>View Account Code Transaction History</li> </ul>                                                                                                    | Cl<br>W<br>St                                                                               | orksheet<br>tatus Text                              | Index Prog                                                    | gram Accour                                                                         | nt Title                                                                |                                                        | Auopicu                                         | Fermanent                                               |                                                           | remportary                                                               |                                                     | and the second second second second second second second second second second second second second second second | do Budgot                         |                                         | C                        | hange I                   | Budget Rea      | ete  |
| <ul> <li>4. Click on the "Post" button towards the bottom of the screen</li> <li>After Post is selected: <ul> <li>a. Every active "Account Type/Code" is updated by the "Change Value" amount</li> <li>b. The "Proposed Budget" and the "Cumulative Change" columns are updated for every active "Account Type/Code" by the amount of the "Change Value"</li> </ul> </li> <li>View Account Code Transaction History</li> </ul>                                                                                                    | Ci<br>W<br>St                                                                               | /orksheet<br>tatus Text                             | Index Prog<br>Code                                            | gram Accour<br>Type/                                                                | nt Title<br>Code                                                        |                                                        | Budget                                          | Adjustments                                             | Adopted                                                   | Adjustments                                                              | Budget                                              | Duration Co                                                                                                    | ue buuyei                         |                                         | -                        |                           | -               | ord  |
| <ul> <li>After Post is selected:</li> <li>a. Every active "Account Type/Code" is updated by the "Change Value" amount</li> <li>b. The "Proposed Budget" and the "Cumulative Change" columns are updated for every active "Account Type/Code" by the amount of the "Change Value"</li> </ul> View Account Code Transaction History                                                                                                    | C<br>W<br>St                                                                                | orksheet<br>tatus Text                              | Index Pro<br>Code                                             | Type/                                                                               | nt Title<br>Code                                                        | button                                                 | Budget                                          | Adjustments                                             | Adopted                                                   | Adjustments                                                              | Budget                                              | Duration Co                                                                                                    | skin th                           | is sten ar                              | nd clic                  | k on "l                   | Post"           | ord  |
| After Post is selected:<br>a. Every active "Account Type/Code" is updated by the "Change Value" amount<br>b. The "Proposed Budget" and the "Cumulative Change" columns are updated for every active<br>"Account Type/Code" by the amount of the "Change Value"<br>View Account Code Transaction History                                                                                                    | C<br>W<br>St                                                                                | tatus Text                                          | Index Proy                                                    | Type/<br>* "Cal                                                                     | culate"                                                                 | button                                                 | at the                                          | Adjustments                                             |                                                           | Adjustments                                                              | Budget<br>SCICEI                                    | Duration Co                                                                                                    | skip th                           | is step ar                              | nd clic                  | k on "l                   | Post"           | orc  |
| After Post is selected:<br>a. Every active "Account Type/Code" is updated by the "Change Value" amount<br>b. The "Proposed Budget" and the "Cumulative Change" columns are updated for every active<br>"Account Type/Code" by the amount of the "Change Value"<br>View Account Code Transaction History                                                                                                    | c<br>w<br>si<br>3.<br>4.                                                                    | torksheet<br>tatus Text                             | Index Proy<br>Code<br>Ick the<br>Ick on                       | ram Accour<br>Type/<br>e "Cal<br>the "                                              | ut ⊺itle<br>™ode<br>⊂ulate"<br>⊃ost" bu                                 | button<br>utton to                                     | at the                                          | e top or k<br>s the bo                                  | Adopted<br>Dottom<br>ttom o                               | Adjustments                                                              | Budget<br>SCREEI<br>REEN                            | Duration Co                                                                                                    | skip th                           | is step ar                              | nd clic                  | k on "l                   | Post"           | ord  |
| <ul> <li>a. Every active "Account Type/Code" is updated by the "Change Value" amount</li> <li>b. The "Proposed Budget" and the "Cumulative Change" columns are updated for every active "Account Type/Code" by the amount of the "Change Value"</li> </ul> View Account Code Transaction History                                                                                                    | c<br>w<br>si<br>3.<br>4.                                                                    | atus Text                                           | Index Proc<br>Code Proc<br>Ick the                            | gram Account<br>Type/<br>e "Cal<br>the "I                                           | culate"<br>Post" bu                                                     | button<br>utton to                                     | at the                                          | e top or k<br>s the bo                                  | Adopted<br>Dottom<br>ttom o                               | Adjustments<br>of the sc                                                 | Budget<br>SCREEI<br>REEN                            | Duration Co                                                                                                    | skip th                           | is step ar                              | nd clic                  | k on "l                   | Post"           | ete  |
| <ul> <li>a. Every active "Account Type/Code" is updated by the "Change Value" amount</li> <li>b. The "Proposed Budget" and the "Cumulative Change" columns are updated for every active "Account Type/Code" by the amount of the "Change Value"</li> </ul> View Account Code Transaction History                                                                                                    | 3.<br>4                                                                                     | fter F                                              | Index Prop<br>Code Prop<br>Ick the<br>Ick on<br>Post is       | e "Cal<br>the "<br>sele                                                             | nt Title<br>culate"<br>Post" bu<br>cted:                                | button<br>utton to                                     | at the                                          | e top or k<br>s the bo                                  | Adopted<br>Dottom<br>ttom o                               | Adjustments<br>n of the<br>of the sc                                     | Budget<br>SCREEI<br>REEN                            | n OR                                                                                                    | skip th                           | is step ar                              | nd clic                  | k on "l                   | Post"           | ete  |
| <ul> <li>b. The "Proposed Budget" and the "Cumulative Change" columns are updated for every active "Account Type/Code" by the amount of the "Change Value"</li> <li>View Account Code Transaction History</li> </ul>                                                                                                    | c<br>w<br>si<br>3.<br>4.<br>A                                                               | orksheet<br>tatus Text<br>. Cli<br>. Cli<br>.fter F | Index Proy<br>Code Proy<br>ick the<br>ick on<br>Post is       | the "sele                                                                           | nt Title<br>culate"<br>Post" bu<br>cted:                                | button<br>utton tc                                     | at the                                          | e top or k<br>s the bo                                  | Adopted                                                   | Adjustments<br>n of the<br>of the sc                                     | Budget<br>SCREEI<br>REEN                            | n OR                                                                                                    | skip th                           | is step ar                              | nd clic                  | k on "I                   | Post"           | ete  |
| "Account Type/Code" by the amount of the "Change Value"                                                                                                    | w<br>si<br>3.<br>4.<br>A                                                                    | orksheet<br>tatus Text<br>. Cli<br>. Cli<br>.fter F | ick the<br>ick on<br>Post is<br>a. E                          | ram Account<br>Type/<br>Cal<br>the "<br>sele<br>Sele                                | culate"<br>Post" bu<br>cted:<br>active "                                | button<br>utton tc<br>'Accou                           | at the<br>owards                                | Adjustments<br>top or k<br>s the bo                     | Adopted<br>Dottom<br>ttom o<br>" is up                    | Adjustments<br>n of the<br>of the sc                                     | Budget<br>screei<br>reen                            | n OR<br>"Char                                                                                                    | skip th<br>nge Va                 | is step ar<br>lue" amo                  | nd clic                  | k on "l                   | Post"           | ete  |
| View Account Code Transaction History                                                                                                    | 3<br>4<br>A                                                                                 | orksheet<br>tatus Text<br>. Cli<br>. Cli            | ick the<br>ick on<br>Post is<br>a. E<br>b. T                  | ram Account<br>Type//<br>e "Cal<br>the "I<br>sele<br>sele                           | title<br>culate"<br>Post" bu<br>cted:<br>active "                       | button<br>utton tc<br>'Accou<br>ed Budo                | at the<br>owards<br>nt Typ                      | top or t<br>s the bo<br>be/Code                         | Adopted<br>Dottom<br>ttom o<br>" is up<br>Cumul           | Adjustments<br>of the sc<br>odated b                                     | Budget<br>screen<br>reen<br>by the<br>hange         | n OR<br>"Char<br>"colu                                                                                           | skip th<br>nge Va                 | is step ar<br>lue" amo<br>re update     | nd clic<br>unt<br>ed for | everv                     | Post"           | ete  |
| View Account Code Transaction History                                                                                                    | 3<br>4<br>A                                                                                 | orksheet<br>tatus Text<br>. Cli<br>. Cli            | ick the<br>ick on<br>Post is<br>a. E<br>b. T                  | ram Account<br>Type//<br>e "Cal<br>the "I<br>sele<br>Sele<br>Every<br>The "F        | title<br>culate"<br>Post" bu<br>cted:<br>active "<br>Propose            | button<br>utton tc<br>'Accou<br>ed Budg                | at the<br>owards<br>nt Typ<br>get" a            | top or t<br>s the bo<br>pe/Code<br>nd the "(            | Adopted<br>pottom<br>ttom o<br>" is up<br>Cumul           | Adjustments<br>of the sc<br>odated b<br>lative C                         | Budget<br>screen<br>reen<br>by the<br>hange         | n OR<br>"Char<br>" colu                                                                                          | skip th<br>nge Va<br>imns a       | is step ar<br>lue" amo<br>re update     | nd clic<br>unt<br>ed for | k on "levery              | Post"           | ete  |
| View Account Code Transaction History                                                                                                    | wsi<br>3<br>4<br>A                                                                          | orksheet<br>tatus Text<br>. Cli<br>. Cli            | ick the<br>ick on<br>Post is<br>a. E<br>b. T                  | ram Account<br>Type/<br>Cal<br>the "I<br>sele<br>Sele<br>Every<br>The "F<br>Acco    | title<br>culate"<br>Post" bu<br>cted:<br>active "<br>Propose<br>unt Typ | button<br>utton tc<br>'Accou<br>e/Code                 | at the<br>owards<br>nt Typ<br>get" a<br>e" by 1 | top or t<br>s the bo<br>be/Code<br>nd the "(            | Adopted<br>Dottom of<br>" is up<br>Cumul<br>unt of        | Adjustments<br>a of the<br>of the sc<br>odated b<br>lative C<br>the "Ch  | screen<br>reen<br>by the<br>hange                   | n OR<br>"Char<br>" colu<br>Value                                                                                 | skip th<br>nge Va<br>imns a<br>e" | is step ar<br>lue" amo<br>re update     | nd clic<br>unt<br>ed for | k on "l<br>every          | Post"           | ete  |
| View Account Code Transaction History                                                                                                    | 3<br>A                                                                                      | orksheet<br>tatus Text<br>. Cli<br>. Cli            | ick the<br>ick on<br>Post is<br>a. E<br>b. T                  | ram Account<br>Type//<br>* Cal<br>the "I<br>sele<br>sele<br>Every<br>The "F<br>Acco | title<br>culate"<br>Post" bu<br>cted:<br>active "<br>Propose<br>unt Typ | button<br>utton tc<br>'Accou<br>ed Budo<br>e/Code      | at the<br>owards<br>nt Typ<br>get" a<br>e" by t | top or t<br>s the bo<br>be/Code<br>nd the "(<br>the amo | Adopted<br>Dottom o<br>" is up<br>Cumul<br>unt of         | Adjustments<br>a of the<br>of the sc<br>odated to<br>lative C<br>the "Ch | screen<br>reen<br>by the<br>hange                   | n OR<br>"Char<br>" colu<br>Value                                                                                 | skip th<br>nge Va<br>umns a       | is step ar<br>lue" amo<br>re update     | nd clic<br>unt<br>ed for | k on "I<br>every          | Post"<br>active | ete  |
|                                                                                                    | 3<br>4<br>A                                                                                 | orksheet<br>tatus Text<br>. Cli<br>. Cli            | ick the<br>ick on<br>Post is<br>a. E<br>b. T                  | ram Account<br>Type//<br>* Cal<br>the "<br>sele<br>Sele<br>Every<br>The "F<br>Acco  | title<br>culate"<br>Post" bu<br>cted:<br>active "<br>Propose<br>unt Typ | button<br>utton tc<br>'Accou<br>e/Code                 | at the<br>oward<br>nt Typ<br>get" a<br>e" by 1  | top or k<br>s the bo<br>be/Code<br>nd the "(<br>he amo  | Adopted<br>pottom of<br>" is up<br>Cumul<br>unt of        | Adjustments<br>of the sc<br>odated b<br>lative C<br>the "Ch              | Budget<br>screen<br>by the<br>hange<br>ange         | n OR<br>"Char<br>" colu<br>Value                                                                                 | skip th<br>nge Va<br>imns a<br>a  | is step ar<br>lue" amo<br>re update     | unt<br>ed for            | k on "I<br>every          | Post"<br>active | ete  |
|                                                                                                    | 3<br>4<br>A                                                                                 | orksheet<br>tatus Text<br>. Cli<br>. Cli<br>fter F  | ick the<br>ick on<br>Post is<br>a. E<br>b. T<br>"             | ram Account<br>Type//<br>* Cal<br>the "I<br>sele<br>Every<br>The "F<br>Acco         | title<br>culate"<br>Post" bu<br>cted:<br>active "<br>Propose<br>unt Typ | button<br>utton tc<br>'Accou<br>e/Code<br><b>Trans</b> | at the<br>owards<br>nt Typ<br>get" a<br>e" by t | top or k<br>s the bo<br>oe/Code<br>nd the "(<br>the amo | Adopted<br>pottom of<br>" is up<br>Cumul<br>unt of        | Adjustments<br>a of the<br>of the sc<br>odated b<br>lative C<br>the "Ch  | Budget<br>screen<br>reen<br>by the<br>hange<br>ange | n OR<br>"Char<br>" colu<br>Value                                                                                 | skip th<br>nge Va<br>imns a<br>?  | is step ar<br>lue" amo<br>re update     | unt<br>ed for            | :k on "l<br>every         | Post"<br>active | ete  |
|                                                                                                    | 3<br>4<br>A                                                                                 | orksheet<br>tatus Text<br>. Cli<br>. Cli<br>fter F  | ick the<br>ick on<br>Post is<br>a. E<br>b. T<br>"             | ram Account<br>Type/<br>Cal<br>the "I<br>sele<br>Every<br>The "F<br>Acco            | title<br>culate"<br>Post" bu<br>cted:<br>active "<br>Propose<br>unt Typ | button<br>utton tc<br>"Accou<br>e/Code<br><b>Trans</b> | at the<br>owards<br>nt Typ<br>get" a<br>e" by t | top or k<br>s the bo<br>oe/Code<br>nd the "(<br>he amo  | Adopted<br>pottom of<br>" is up<br>Cumul<br>unt of        | Adjustments<br>of the sc<br>odated b<br>lative C<br>the "Ch              | screen<br>reen<br>by the<br>hange                   | n OR<br>"Char<br>" colu<br>Value                                                                                 | skip th<br>nge Va<br>imns a<br>?  | is step ar<br>lue" amo<br>re update     | unt<br>ed for            | k on "l<br>every          | Post"<br>active | ete  |
|                                                                                                    | a<br>a<br>a<br>a<br>a<br>a<br>a<br>a<br>a<br>a<br>a<br>a<br>a<br>a<br>a<br>a<br>a<br>a<br>a | orksheet<br>tatus Text<br>. Cli<br>. Cli<br>fter F  | ick the<br>ick on<br>Post is<br>a. E<br>b. T<br>"             | ram Account<br>Type/<br>Cal<br>the "I<br>sele<br>Every<br>The "F<br>Acco            | title<br>culate"<br>Post" bu<br>cted:<br>active "<br>Propose<br>unt Typ | button<br>utton tc<br>"Accou<br>ed Buda<br>e/Code      | at the<br>owards<br>nt Typ<br>get" a<br>e" by t | top or k<br>s the bo<br>oe/Code<br>nd the "(<br>he amo  | Adopted<br>pottom<br>ttom o<br>" is up<br>Cumul<br>unt of | Adjustments<br>a of the<br>of the sc<br>odated b<br>lative C<br>the "Ch  | screen<br>reen<br>by the<br>hange                   | n OR<br>"Char<br>" colu<br>Value                                                                                 | skip th<br>nge Va<br>imns a<br>?  | is step ar<br>lue" amo<br>re update     | unt<br>ed for            | k on "l<br>every          | Post"<br>active | ete  |

To return to the "Budget Worksheet", click on "Close Window" at the bottom of the screen

### Enter Comments to an Index or Account Code

- 1. Click on the Index Code or Account Type/Code highlighted in blue
- 2. The "Budget Development Text" form displays. Enter comments to print to reports in the "Print" section or enter comments in the "No Print" section to not print on reports. **Note:** Comments are not private and anyone who has access to the organization can view the comments
- 3. Click on the "Save" button
- 4. To exit, click on "Exit budget text page"

#### Verify the Worksheet is in Balance

1. The Proposed Budget column Revenues and Expenses should net to zero

| e Account Type Title<br>Operating Revenues | Base Budget                                                                                                    | Proposed Budget                                                                                                    | Now Dudget                                                                                                    |                                                                                                    |
|--------------------------------------------|----------------------------------------------------------------------------------------------------|----------------------------------------------------------------------------------------------------|----------------------------------------------------------------------------------------------------|----------------------------------------------------------------------------------------------------|
| Operating Revenues                         |                                                                                                    |                                                                                                    | New Budget                                                                                                    | Cumulative Change                                                                                                    |
|                                            | 50,000.00                                                                                                    | 50,000.00                                                                                                    | 50,000.00                                                                                                    | 0.00                                                                                                    |
| Intra University Activities                | 517,096.00                                                                                                    | 517,096.00                                                                                                    | 517,096.00                                                                                                    | 0.00                                                                                                    |
| Revenues and Intra Univ Activities         | 567,096.00                                                                                                    | 567,096.00                                                                                                    | 567,096.00                                                                                                    | 0.00                                                                                                    |
|                                            |                                                                                                    |                                                                                                    |                                                                                                    |                                                                                                    |
| Operating Expense Labor                    | 0.00                                                                                                    | 423,370.00                                                                                                    | 423,370.00                                                                                                    | 423,370.00                                                                                                    |
| Operating Expense Labor Contingency        | 3,267.00                                                                                                    | 3,267.00                                                                                                    | 3,267.00                                                                                                    | 0.00                                                                                                    |
| Operating Expenses-Labor                   | 3,267.00                                                                                                    | 426,637.00                                                                                                    | 426,637.00                                                                                                    | 423,370.00                                                                                                    |
|                                            |                                                                                                    |                                                                                                    |                                                                                                    |                                                                                                    |
| Operating Expense Other                    | 140,459.00                                                                                                    | 140,459.00                                                                                                    | 140,459.00                                                                                                    | 0.00                                                                                                    |
| Other Expense                              | 140,459.00                                                                                                    | 140,459.00                                                                                                    | 140,459.00                                                                                                    | 0.00                                                                                                    |
|                                            |                                                                                                    |                                                                                                    |                                                                                                    |                                                                                                    |
| t                                          | 423,370.00                                                                                                    | 0.00                                                                                                    | 0.00                                                                                                    | ( 423,370.00)                                                                                                    |
| (                                          | Intra University Activities<br><b>0 Revenues and Intra Univ Activities</b><br>Operating Expense Labor<br>Operating Expense Labor Contingency<br><b>0 Operating Expenses-Labor</b><br>Operating Expense Other<br><b>0 Other Expense</b><br>et | Intra University Activities     517,096.00 <b>0 Revenues and Intra Univ Activities</b> 567,096.00       Operating Expense Labor     0.00       Operating Expense Labor Contingency     3,267.00 <b>0 Operating Expense Labor 3,267.00 0 Operating Expense Other</b> 140,459.00 <b>0 Other Expense 140,459.00</b> et <b>423,370.00</b> | Intra University Activities       517,096.00       517,096.00         Operating Expense Labor       0.00       423,370.00         Operating Expense Labor Contingency       3,267.00       3,267.00         Operating Expense Contingency       3,267.00       426,637.00         Operating Expense Other       140,459.00       140,459.00         Other Expense       140,459.00       0.00 | Intra University Activities       517,096.00       517,096.00         Operating Expense Labor       0.00       423,370.00         Operating Expense Labor Contingency       3,267.00       3,267.00         Operating Expense Labor       3,267.00       426,637.00         Operating Expense Other       140,459.00       140,459.00         Intra University Activities       423,370.00       140,459.00         Operating Expense Other       140,459.00       140,459.00         Intra University Activities       423,370.00       140,459.00         Operating Expense Other       140,459.00       140,459.00         Intra University Expense       140,459.00       140,459.00         Intra University Activities       140,459.00       140,459.00 |

#### Return To Top

Return to Index Page

Summary Totals

| Accour | nt Type Account Type Title            | <b>Base Budget</b> | <b>Proposed Budget</b> | New Budget | <b>Cumulative Change</b> |
|--------|---------------------------------------|--------------------|------------------------|------------|--------------------------|
| 5T     | Intra University Activities           | 287,400.00         | 351,200.00             | 351,200.00 | 63,800.00                |
|        | 50 Revenues and Intra Univ Activities | 287,400.00         | 351,200.00             | 351,200.00 | 63,800.00                |
| 61     | Operating Expense Labor               | 279,815.00         | 337,188.00             | 337,188.00 | 57,373.00                |
|        | 60 Operating Expenses-Labor           | 279,815.00         | 337,188.00             | 337,188.00 | 57,373.00                |
| 71     | Operating Expense Other               | 7,585.00           | 14,012.00              | 14,012.00  | 6,427.00                 |
|        | 70 Other Expense                      | 7,585.00           | 14,012.00              | 14,012.00  | 6,427.00                 |
|        | Net                                   | 0.00               | 0.00                   | 0.00       | 0.00                     |

Return To Top

Return to Index Page